# **TS-590S HOWTO: Digital QuickStart**

by Ian Wade, G3NRW g3nrw-radio@ntlworld.com

Version 1.4

2 November 2012

### Introduction

This HOWTO serves as a beginners' cookbook for running some of the well-known digital packages with the Kenwood TS-590S. To keep things simple, a common approach has been adopted throughout:

- Audio tones are conveyed between the PC and the TS-590S via the USB port.<sup>1</sup>
- Two TX keying methods are described for most packages:
  - VOX TX Keying
  - CAT Command TX Keying

This approach requires only a single USB cable connecting the radio to the PC. No other cables or hardware interfaces are required.

This HOWTO is confined to the basics of persuading the selected packages to communicate with the TS-590S. Nothing more. Some of the packages offer alternative ways of TX keying control – discovering those is left as an exercise for the reader!

#### Software and Hardware Configuration

Configuration details for each of the packages are covered in two or three pages. The first page for each package contains a table showing the following settings:

- Audio device section (USB Codec device)
- Audio Output Level Control
- Audio input level control
- PTT port configuration (for CAT control)
- TS-590S front panel and menu settings

The second and subsequent pages for each package contain screenshots showing the relevant configuration settings.

All of the configuration settings apply to a Windows XP environment, but should be similar under other members of the Windows family.

The information described in this HOWTO is intentionally cryptic, but hopefully self explanatory.

<sup>&</sup>lt;sup>1</sup> With some JT65-related modes the TS-590S USB port may not be suitable for audio transport, as the time delays introduced by the USB link may be unacceptably long. In this case it will be necessary to use the ACC2 port instead – see the TS-590S Digital HOWTO [1] and the TS-590S SSB Audio Handling TechNote [2].

#### **Some General Comments**

- Getting digital software to work properly with *any* radio is not a five-minute "Plug n' Play" exercise.
- You need to spend a lot of time reading the documentation that comes with the software.
- You need to spend a lot of time adjusting the transmit and receive audio levels to prevent signal overload.
- When making transmit adjustments, you need to run low power into a dummy load.
- You need to transmit with the speech processor switched off.

### **Digital Software Installation**

Some digital software packages give you the option of deciding where to install them, with the default folder being C:\Program Files. If you are running Windows Vista or Windows 7, it is highly recommended that you do <u>not</u> install in C:\Program Files – this is because the operating system places restrictions on user actions in this folder that may prevent correct operation of the software.<sup>2</sup>

Instead, it is much cleaner all round to create a special folder for digital software packages (for example, C:\Digital Programs), then install individual packages in folders below it. See Figure 1.

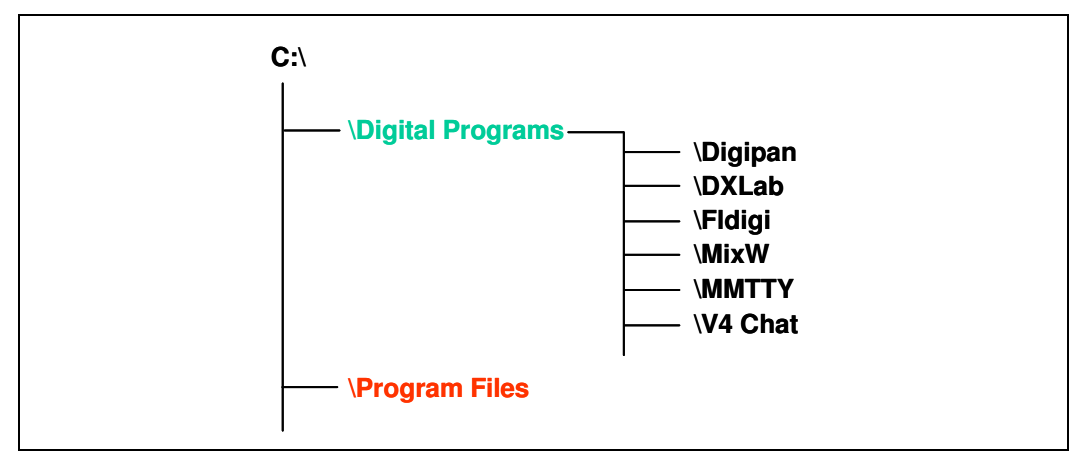

Figure 1: Create a special folder for digital programs, then create a separate folder for each package below it.

<sup>&</sup>lt;sup>2</sup> A known issue with Fldigi, for example.

### TX Keying

VOX TX Keying: The simplest method. See Figure 2.

- The USB cable transfers the TX and RX data between the PC and the TS-590S.
- In the radio, Data VOX (Menu 69) is switched ON.
- In the PC, the codec driver is automatically installed by Windows when the codec inside the radio is first detected there is no need to install any other drivers in the PC.
- No serial COM connection is required. This leaves both the USB virtual COM port and the serial COM port free for other purposes.
- VOX keying is simple, but slow (compared against CAT command keying).

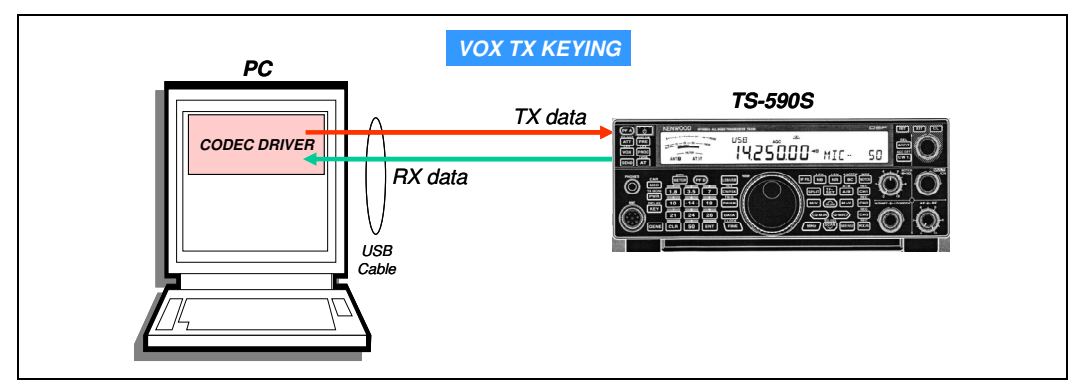

Figure 2: VOX TX Keying

CAT Command TX Keying: The method to use for faster TX/RX switching<sup>3</sup>. See Figure 3.

- The USB cable transfers the TX and RX data plus the CAT Control commands between the PC and the TS-590S.
- In the radio, Data VOX (Menu 69) is switched OFF. TX keying is achieved with the "TX1;" CAT command that originates in the digital package.
- In the PC, the codec driver is automatically installed by Windows when the codec inside the radio is first detected.
- In the PC, it will be necessary to install the UART Bridge driver (which Kenwood calls the "Virtual COM Port Driver") from [3], for the CAT commands, if the operating system has not already installed it.
- This leaves the serial COM port free for other purposes.

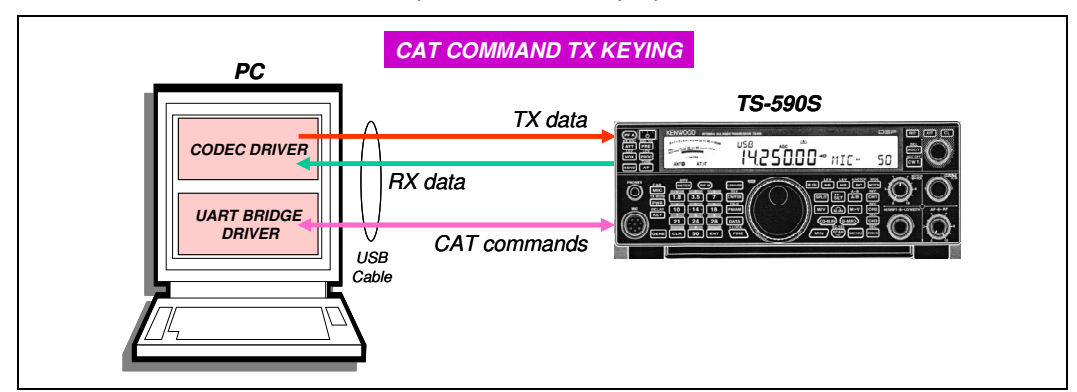

Figure 3: CAT Command TX Keying

<sup>&</sup>lt;sup>3</sup> Necessary for ARQ modes such as V4.

#### **Device Names**

The screenshots in this HOWTO show actual detected device names, which may differ slightly from PC to PC, depending on the operating system and device drivers installed.

The configuration table for each package shows the USB COM port as **COM***n*. This corresponds to **COM11** in the screenshots.

#### What Next?

Once basic communication is achieved between the digital package and the TS-590S, you then have to read the package documentation in detail to see how to drive it.

More background information is contained in the TS-590S Digital HOWTO [1] and in the TS-590S SSB Audio Handling TechNote [2].

#### Which Mode?

The packages described in this HOWTO are capable of transmitting and receiving many different digital modes, and the beginner often finds it very confusing – which mode to use? This summary by Scott Traurig, WU2O, provides a succinct starting point.

The following are arguably the most popular modes and probably represent 99% of the data traffic on the amateur HF bands. They are popular for a reason; that is, they are widely considered the best modes for the listed "purpose":

- Want to see how far you can get on very few watts in an automated fashion that requires very little effort? Use <u>WSPR</u> (you need an internet connection to see how you are doing as stations report reception on a website).
- Want to have very tiny, pro forma "QSOs"" on very few watts or in extremely poor conditions in a semi-automated fashion with very little effort? Use **JT65**.
- Want to have a QSO in extremely poor conditions with a mode so slow you can run to the bathroom after you push "transmit", and perfect for two finger typists? Use <u>Olivia 16/500</u> (and also <u>Olivia 8/500</u>, which is a little faster with a little less link margin).
- Want to have a decently fast QSO in extremely poor conditions, almost as good as Olivia 16/500 but good for medium fast touch typists? Use <u>Contestia 16/500</u> (all upper case mode, strangely not as popular as it ought to be given its performance).
- You are a fast typist or want to send a lot of data/canned messages? Use <u>MT63-MT1000</u> (Kind of a bandwidth hog, but speed has a price. <u>MTTY</u> is also damn fast but not very common).
- Want to make a million contacts, either short award/logbook building stuff or longer QSOs? Use <u>PSK31</u>. This is *THE* most popular mode, hands down. Occasionally in good conditions you will see people switch to the faster <u>PSK63</u> or <u>PSK125</u> modes, both very easy to recognize when you see them.
- Want to send/receive email? Use <u>Pactor</u> or <u>Winmor</u>, and to a much lesser but growing extent <u>PSKmail.</u>
- Want to be old school? Use <u>**RTTY</u>. ③**</u>
- Want to be really old school? Use <u>CW</u>. 🕲 🕲

### **Digital Packages**

The following digital packages (in alphabetical order) are covered in this HOWTO. More may be added later.

The "VOX" and "CAT" columns contain the page numbers in this HOWTO for the package setup descriptions.

| Package                      | CAT<br>Page | VOX<br>Page | Comment                             |
|------------------------------|-------------|-------------|-------------------------------------|
| Digipan                      |             | 20          | No obvious means of CAT control     |
| DXLab WinWarbler + Commander | 6           | 23          |                                     |
| Fldigi                       | 8           | 25          |                                     |
| MixW                         | 12          | 27          |                                     |
| MMTTY                        | 15          | 30          |                                     |
| V4 Chat                      | 18          |             | VOX control not fast enough for ARQ |

For most packages you can use either "CAT Command TX Keying" or "VOX TX Keying". The advantages and disadvantages of each method are:

| TX Keying Method | Advantages                                                         | Disadvantages                                            |
|------------------|--------------------------------------------------------------------|----------------------------------------------------------|
| CAT Command      | Simple to set up                                                   | Uses a COM port                                          |
|                  | Provides CAT control of<br>frequency tuning and TX/RX<br>switching | Requires a separate cable if using the serial COM port   |
|                  | Faster TX/RX switching time<br>(recommended for ARQ<br>modes)      |                                                          |
| vox              | Does not use a COM port                                            | Can be difficult to set up the<br>correct VOX levels     |
|                  |                                                                    | Slower TX/RX switching time (not suitable for ARQ modes) |

The remainder of this HOWTO sets out the essential configuration details for the digital packages. The banner headline on each page is in:

- PURPLE for CAT Command TX Keying
- BLUE for VOX TX keying

# DXLAB WINWARBLER + COMMANDER TX KEYING: CAT COMMAND TX1;

| WINWARBLER | Audio<br>Device<br>Selection | <ul> <li>&gt; Config</li> <li>&gt; Soundcard</li> </ul>                                                                               | Reception: USB<br>Audio CODEC | Transmission:<br>USB Audio CODEC                                                                                                    |
|------------|------------------------------|----------------------------------------------------------------------------------------------------|-------------------------------|----------------------------------------------------------------------------------------------------|
|            | Audio<br>Output Level        | <ul> <li>&gt; Config</li> <li>&gt; Soundcard</li> <li>&gt; Mixer Adjustments</li> <li>&gt; Transmission</li> </ul>                    | Speaker<br>USB Audio CODEC    |                                                                                                    |
|            | Audio Input<br>Level         | <ul> <li>&gt; Windows Recording</li> <li>Control</li> <li>&gt; Options</li> <li>&gt; Properties</li> <li>&gt; Mixer Device</li> </ul> | Recording<br>USB Audio CODEC  | This Windows option may<br>not provide any volume<br>control sliders. In that<br>case, the WINWARBLER<br>input level must be<br>adjusted by the TS-590S<br>USB Audio Output Level<br>control (Menu 65). |
| COMMANDER  | Radio Select                 | > Config<br>> General                                                                                                    | Radio: KENWOOD                | Data transmission using<br>ACC2 input: check                                                                                                    |
|            | PTT Port                     | > Config<br>> Ports                                                                                                    | Primary CAT Serial<br>Port    | <u>Port#</u> : COM <i>n</i><br><u>Baud</u> : 115200<br><u>Word</u> : 8<br><u>Parity</u> : None<br><u>Stop</u> : 1<br><u>DTR</u> : Off<br><u>RTS</u> : On                                                |
| TS-590S    | TS-590S<br>Front Panel       | PROC                                                                                                    | OFF                           |                                                                                                    |
|            |                              | DATA                                                                                                    | ON                            |                                                                                                    |
|            | TS-590S<br>Menus             | Menu 27: SSB-DATA Low<br>Cut                                                                                                    | 200                           |                                                                                                    |
|            |                              | Menu 28: SSB-DATA High<br>Cut                                                                                                    | 2500                          |                                                                                                    |
|            |                              | Menu 30: TX Equalizer                                                                                                    | oFF                           |                                                                                                    |
|            |                              | Menu 31: RX Equalizer                                                                                                    | oFF                           |                                                                                                    |
|            |                              | Menu 62: USB Baud Rate                                                                                                    | 115200                        | Switch radio off and on again after changing this value                                                                                                    |
|            |                              | Menu 63: Line Select                                                                                                    | USB                           |                                                                                                    |
|            |                              | Menu 64: USB Audio Input<br>Level                                                                                                    | 3                             |                                                                                                    |
| 1          |                              |                                                                                                    |                               |                                                                                                    |
|            |                              | Menu 65: USB Audio Output<br>Level                                                                                                    | 5                             | Use this menu to control<br>input level into<br>WINWARBLER                                                                                                    |

# DXLAB WINWARBLER + COMMANDER

| General Display<br>PSK & RTTY Reception<br>Windows default soundcard<br>0 SigmaTel Audio | PIT | Soundcard Phone ransmission PSK & RTTY | Psk   |
|------------------------------------------------------------------------------------------|-----|----------------------------------------|-------|
| PSK & RTTY Reception<br>Windows default soundcard<br>0 SigmaTel Audio                    | c   | ransmission<br>PSK&RTTY                | Phone |
| Windows default soundcard<br>0 SigmaTel Audio                                            | c   | PSK & RTTY                             | Phone |
| Windows default soundcard<br>0 SigmaTel Audio                                            | c   |                                        |       |
| 0 SigmaTel Audio                                                                         |     | Windows default soundcard              | с     |
|                                                                                          | 0   | 0 SigmaTel Audio                       | C C   |
| 1 Wintual Cable 1                                                                        | C L | 1 Virtual Cable I                      | C C   |
| 2 USB Audio CODEC                                                                        | e 🔇 | 2 USB Audio CODEC                      | @ C   |
| 3 QuickLam for Dell Notebooks Mic                                                        | C   | 3 not installed                        | C C   |
| 4 not installed                                                                          | 0   | 4 not installed                        | C C   |
| 5 not installed                                                                          | 0   | 5 not installed                        | C C   |
| 6 not installed                                                                          | 0   | 6 not installed                        | C C   |
| 7 not installed                                                                          | 0   | 7 not installed                        | C C   |
| 8 not installed                                                                          | 0   | 8 not installed                        | C C   |
| 9 not installed                                                                          | 0   | 9 not installed                        | C C   |
| 10 not installed                                                                         | 0   | 10 not installed                       | C C   |
| 11 not installed                                                                         | 0   | 11 not installed                       | C C   |
| 12 not installed                                                                         | 0   | 12 not installed                       | C C   |
| 13 not installed                                                                         | C   | 13 not installed                       | C C   |
| 14 not installed                                                                         | C   | 14 not installed                       | C C   |
| 15 not installed                                                                         | C   | 15 not installed                       | C C   |

| Filter Groups Memories Multi Radio                                                                | Bandspread    | Transverters         |
|---------------------------------------------------------------------------------------------------|---------------|----------------------|
| KENWOOD Model                                                                                     |               | Reset                |
| Continuous interrogation<br>No interrogation while transmitting<br>provide A/B and TF-SET buttons | Scan<br>dwell | Display<br>Error Log |

| Commander Co                                   | ifiguration |                  |      |              |              |
|------------------------------------------------|-------------|------------------|------|--------------|--------------|
| Filter Groups                                  | Memories    | Multi Radio      | Bar  | ndspread     | Transverters |
| General                                        | Ports       | Device 0         | Dev  | /ice1        | Device 2     |
| Primary CAT Seria<br>Port# Baud<br>11 • 115200 | Word        | Parity<br>None 💌 | Stop | DTR<br>Off 💌 | RTS          |

|   | _ | _ |       |
|---|---|---|-------|
| _ |   | _ | <br>- |
|   |   |   |       |
|   |   |   |       |
|   |   |   |       |
|   |   |   | <br>- |
|   |   | _ | <br>  |

## TX KEYING: CAT COMMAND TX1;

| FLDIGI  | Audio<br>Device<br>Selection       | <ul><li>&gt; Configure)</li><li>&gt; Soundcard</li><li>&gt; Devices</li></ul>                                                | Port Audio: check                                         | Playback:<br>USB Audio CODEC<br><u>Capture</u> :<br>USB Audio CODEC                                                                                                    |
|---------|------------------------------------|----------------------------------------------------------------------------------------------------|-----------------------------------------------------------|----------------------------------------------------------------------------------------------------|
|         | Left/Right<br>Channel<br>Selection | <ul> <li>&gt; Configure)</li> <li>&gt; Settings</li> <li>&gt; Right Channel</li> </ul>                                       | Reverse Left/Right<br>channels: check                     |                                                                                                    |
|         | Audio Output<br>Level              | <ul> <li>&gt; Windows Volume Control</li> <li>&gt; Options</li> <li>&gt; Properties</li> <li>&gt; Mixer Device</li> </ul>    | Playback<br>USB Audio CODEC                               |                                                                                                    |
|         | Audio Input<br>Level               | <ul> <li>&gt; Windows Recording Control</li> <li>&gt; Options</li> <li>&gt; Properties</li> <li>&gt; Mixer Device</li> </ul> | Recording<br>USB Audio CODEC                              | This Windows option may<br>not provide any volume<br>control sliders. In that case,<br>the FLDIGI input level must<br>be adjusted by the<br>TS-590S USB Audio<br>Output Level control<br>(Menu 65). |
|         | PTT Port                           | > Configure<br>> Rig Control<br>> RigCAT                                                                                     | Use RigCAT: check<br>Rig description file:<br>TS-590S.xml | Device: COMn<br>Baudrate: 115200<br>Stopbits: 1<br>CAT command for PTT:<br>check<br>RTS/CTS flow control:<br>check                                                                                  |
| TS-590S | TS-590S<br>Front Panel             | PROC                                                                                                    | OFF                                                       |                                                                                                    |
|         |                                    | DATA                                                                                                    | ON                                                        |                                                                                                    |
|         | TS-590S<br>Menus                   | Menu 27: SSB-DATA Low Cut                                                                                                    | 200                                                       |                                                                                                    |
|         |                                    | Menu 28: SSB-DATA High Cut                                                                                                   | 2500                                                      |                                                                                                    |
|         |                                    | Menu 30: TX Equalizer                                                                                                    | oFF                                                       |                                                                                                    |
|         |                                    | Menu 31: RX Equalizer                                                                                                    | oFF                                                       |                                                                                                    |
|         |                                    | Menu 62: USB Baud Rate                                                                                                    | 115200                                                    | Switch radio off and on<br>again after changing this<br>value                                                                                                    |
|         |                                    | Menu 63: Line Select                                                                                                    | USB                                                       |                                                                                                    |
|         |                                    | Menu 64: USB Audio Input<br>Level                                                                                            | 3                                                         |                                                                                                    |
|         |                                    | Menu 65: USB Audio Output<br>Level                                                                                           | 5                                                         | Use this menu to control<br>input level into FLDIGI                                                                                                    |
|         |                                    | Menu 69: Data VOX                                                                                                    | oFF                                                       |                                                                                                    |

8

# **FLDIGI**

#### TX KEYING: CAT COMMAND TX1;

#### Installing the TS-590S XML file

Prior to configuring fldigi, you need to download and save the TS-590S xml file:

- 1. Go to: http://www.w1hkj.com/xmls/kenwood/TS-590S.xml
- 2. In the browser, move the cursor to the displayed window, then right-click on "Save Page As" (or similar, depending on the browser), and save the file as TS-590S.xml in the fldigi folder - see the screenshot below.

| www.w1hkj.com/xmls/kenwood/TS-5905.xml                                     |                               |                    |
|----------------------------------------------------------------------------|-------------------------------|--------------------|
| This XML file does not appear to have any style information associat       | ed with it. The document tra  | ee is shown below. |
| Rig definition file for use with fldigi</th <th><u>B</u>ack</th> <th></th> | <u>B</u> ack                  |                    |
| >                                                                          | Eorward                       |                    |
| - <rigdef></rigdef>                                                        | <u>R</u> eload                |                    |
| <rig>Kenwood TS-590S</rig>                                                 | Stop                          |                    |
| PROGRAMMER> Dave Freese, W1HKJ                                             | Bookmark This Page            |                    |
| <status></status>                                                          | Save Page As                  | >                  |
|                                                                            | S <u>ord Link</u>             |                    |
| $\sim$                                                                     | Lisur De duerra d'Arre es     |                    |
|                                                                            | vie <u>w</u> Background Image |                    |
| ZTITI ENDIA CAT. ITS 500SZITITI EN                                         |                               |                    |
| <pre>&gt;ITTLEFRIGUAT-TO-0000&gt;ITTLEF&lt; </pre>                         | View Page Source              |                    |
| >                                                                          | View Page Info                |                    |
| <timeout>50</timeout>                                                      | Inspect Element (Q)           |                    |
| <retries>4</retries>                                                       |                               |                    |
| <pre><write delay="">25</write></pre>                                      |                               |                    |
| <baudrate>9600</baudrate>                                                  |                               |                    |
| <rtscts>true</rtscts>                                                      |                               |                    |
|                                                                            |                               |                    |
|                                                                            |                               |                    |

9

|   |   | _ | -    | • |
|---|---|---|------|---|
|   |   |   |      |   |
| _ |   | - |      |   |
|   | _ | - | <br> |   |
|   | _ | _ | _    |   |

| Operator UI Waterfall Mo   | dems Rig Audio ID Misc Web |          |
|----------------------------|----------------------------|----------|
| Devices Settings Right cha | nnel                       |          |
| 0055                       | Device:                    |          |
|                            | Capture: USB Audio CODEC   | <b> </b> |
| PortAudio                  | Playback: USB Audio CODEC  |          |
|                            |                            |          |
| PulseAudio                 | Server string:             |          |
| □File I/O only             |                            |          |
|                            |                            |          |
|                            |                            |          |
|                            |                            |          |
|                            |                            |          |

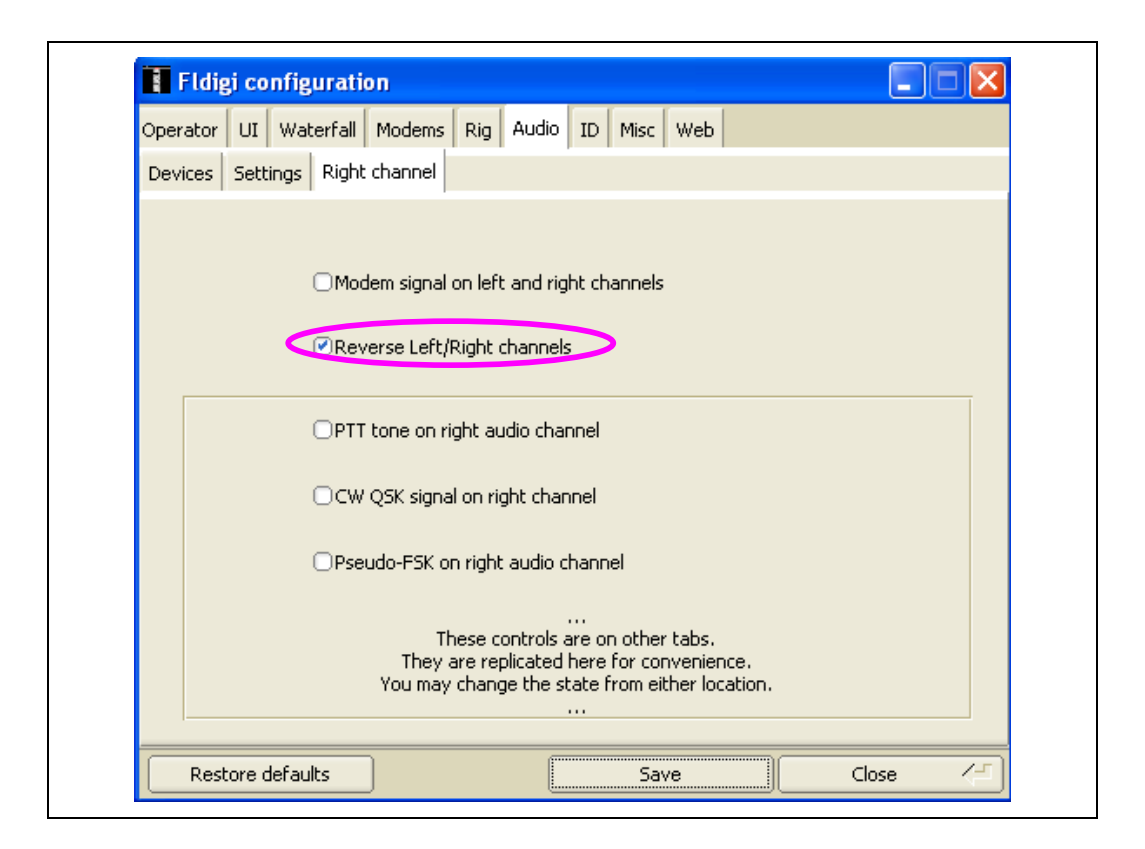

## **FLDIGI**

| TV VEV |      | CAT | COMM | AND T | V-1 . |
|--------|------|-----|------|-------|-------|
|        | ING: | CAL | COMM |       |       |
|        |      |     |      |       |       |

| Hardware PTT RigCAT Hamlib MemMap XMI | L-RPC              |             |
|---------------------------------------|--------------------|-------------|
| C Use Rig                             |                    |             |
| Rig description file.                 |                    |             |
| T5-5905.xml Open                      | Device: COI        | 411 🔻       |
| Retries Retry interval (ms)           |                    |             |
| 4 50                                  | Baud r             | ate: 115200 |
| Write delay (ms)<br>25                | Sto                | pbits 🗨 1 🕨 |
| Commands are echoed                   | CAT command for F  |             |
| O Toggle RTS for PTT                  | Toggle DTR for PTT |             |
| ○RT5 +12 v                            | ODTR +12 v         | Revert      |
| RTS/CTS flow control                  | ○VSP Enable        | Initialize  |
|                                       |                    |             |
| Restore defaults                      | Save               | Close /-    |

When setting up the RigCAT page as above, click on the "Open..." button, and select the downloaded TS-590S.xml file.

Attention: When you select the XML file, the baudrate is automatically set to 9600. You may need to change this back to your normally used rate.

Click on "Initialize", "Save" and "Close" ...

|   |    | П | v   |   | т | T |
|---|----|---|-----|---|---|---|
| • | 11 |   | 2.1 |   |   |   |
|   |    |   |     | 4 |   |   |

| MIXW    | Audio                                      | > Configure                                                                                                    | Device: Sound                                                                             | Output:                                                                                                    |
|---------|--------------------------------------------|----------------------------------------------------------------------------------------------------|-------------------------------------------------------------------------------------------|----------------------------------------------------------------------------------------------------|
|         | Selection                                  | > Sound Device Settings                                                                                                    | external)                                                                                 |                                                                                                    |
|         | Selection                                  |                                                                                                    |                                                                                           | Samplerate: 11025                                                                                                    |
|         |                                            |                                                                                                    | IIIput.                                                                                   |                                                                                                    |
|         |                                            |                                                                                                    |                                                                                           |                                                                                                    |
|         | Audio Output                               |                                                                                                    |                                                                                           | Adjust TX audio drive level                                                                                                    |
|         | Level                                      |                                                                                                    | CODEC                                                                                     | Aujust 1X audio diffe level                                                                                                    |
|         | 20001                                      | > Windows Mixor                                                                                                    | OODLO                                                                                     |                                                                                                    |
|         |                                            | > Speaker                                                                                                    |                                                                                           |                                                                                                    |
|         | CAT Control                                | > Configure                                                                                                    | Unselect                                                                                  |                                                                                                    |
|         |                                            | 2 Comgaro                                                                                                    | Disable CAT                                                                               |                                                                                                    |
|         | PTT                                        | > Configure                                                                                                    | CAT                                                                                       | Kenwood                                                                                                    |
|         |                                            | > TRCVR CAT PTT                                                                                                    |                                                                                           |                                                                                                    |
|         |                                            |                                                                                                    | Model                                                                                     | TS-480                                                                                                    |
|         |                                            |                                                                                                    | Check                                                                                     |                                                                                                    |
|         |                                            |                                                                                                    | PTT via CAT                                                                               |                                                                                                    |
|         |                                            |                                                                                                    | Command                                                                                   |                                                                                                    |
|         |                                            |                                                                                                    |                                                                                           |                                                                                                    |
| TS-590S | TS-590S<br>Front Panel                     | PROC                                                                                                    | OFF                                                                                       |                                                                                                    |
| TS-590S | TS-590S<br>Front Panel                     | DATA                                                                                                    | OFF<br>ON                                                                                 | -                                                                                                    |
| TS-590S | TS-590S<br>Front Panel<br>TS-590S<br>Menus | DATA<br>Menu 27: SSB-DATA Low Cut                                                                                                    | OFF<br>ON<br>200                                                                          |                                                                                                    |
| TS-590S | TS-590S<br>Front Panel<br>TS-590S<br>Menus | PROC<br>DATA<br>Menu 27: SSB-DATA Low Cut<br>Menu 28: SSB-DATA High Cut                                                                                                    | OFF<br>200<br>2500                                                                        |                                                                                                    |
| TS-590S | TS-590S<br>Front Panel<br>TS-590S<br>Menus | PROC<br>DATA<br>Menu 27: SSB-DATA Low Cut<br>Menu 28: SSB-DATA High Cut<br>Menu 30: TX Equalizer                                                                                                    | OFF<br>200<br>2500<br>0FF                                                                 |                                                                                                    |
| TS-590S | TS-590S<br>Front Panel<br>TS-590S<br>Menus | PROC<br>DATA<br>Menu 27: SSB-DATA Low Cut<br>Menu 28: SSB-DATA High Cut<br>Menu 30: TX Equalizer<br>Menu 31: RX Equalizer                                                                                                    | OFF<br>200<br>2500<br>0FF<br>0FF                                                          |                                                                                                    |
| TS-590S | TS-590S<br>Front Panel<br>TS-590S<br>Menus | PROC<br>DATA<br>Menu 27: SSB-DATA Low Cut<br>Menu 28: SSB-DATA High Cut<br>Menu 30: TX Equalizer<br>Menu 31: RX Equalizer<br>Menu 62: USB Baud Rate                                                                                              | OFF           ON           200           2500           oFF           oFF           57600 | Switch radio off and on again after changing this value                                                                                                    |
| TS-590S | TS-590S<br>Front Panel<br>TS-590S<br>Menus | PROC<br>DATA<br>Menu 27: SSB-DATA Low Cut<br>Menu 28: SSB-DATA High Cut<br>Menu 30: TX Equalizer<br>Menu 31: RX Equalizer<br>Menu 62: USB Baud Rate<br>Menu 63: Line Select                                                                      | OFF<br>200<br>2500<br>oFF<br>oFF<br>57600<br>USB                                          | Switch radio off and on again after changing this value                                                                                                    |
| TS-590S | TS-590S<br>Front Panel<br>TS-590S<br>Menus | PROC<br>DATA<br>Menu 27: SSB-DATA Low Cut<br>Menu 28: SSB-DATA High Cut<br>Menu 30: TX Equalizer<br>Menu 31: RX Equalizer<br>Menu 62: USB Baud Rate<br>Menu 63: Line Select<br>Menu 64: USB Audio Input Level                                    | OFF<br>ON<br>200<br>2500<br>oFF<br>oFF<br>57600<br>USB<br>3                               | Switch radio off and on again<br>after changing this value<br>Use this control in                                                                                                    |
| TS-590S | TS-590S<br>Front Panel<br>TS-590S<br>Menus | PROC<br>DATA<br>Menu 27: SSB-DATA Low Cut<br>Menu 28: SSB-DATA High Cut<br>Menu 30: TX Equalizer<br>Menu 31: RX Equalizer<br>Menu 62: USB Baud Rate<br>Menu 63: Line Select<br>Menu 64: USB Audio Input Level                                    | OFF<br>ON<br>200<br>2500<br>oFF<br>oFF<br>57600<br>USB<br>3                               | Switch radio off and on again<br>after changing this value<br>Use this control in<br>conjunction with the MMTTY                                                                                                    |
| TS-590S | TS-590S<br>Front Panel<br>TS-590S<br>Menus | PROC<br>DATA<br>Menu 27: SSB-DATA Low Cut<br>Menu 28: SSB-DATA High Cut<br>Menu 30: TX Equalizer<br>Menu 31: RX Equalizer<br>Menu 62: USB Baud Rate<br>Menu 63: Line Select<br>Menu 64: USB Audio Input Level                                    | OFF<br>200<br>2500<br>oFF<br>oFF<br>57600<br>USB<br>3                                     | Switch radio off and on again<br>after changing this value<br>Use this control in<br>conjunction with the MMTTY<br>Audio Out Level control to                                                                                  |
| TS-590S | TS-590S<br>Front Panel<br>TS-590S<br>Menus | PROC<br>DATA<br>Menu 27: SSB-DATA Low Cut<br>Menu 28: SSB-DATA High Cut<br>Menu 30: TX Equalizer<br>Menu 31: RX Equalizer<br>Menu 62: USB Baud Rate<br>Menu 63: Line Select<br>Menu 64: USB Audio Input Level                                    | OFF<br>200<br>2500<br>oFF<br>oFF<br>57600<br>USB<br>3                                     | Switch radio off and on again<br>after changing this value<br>Use this control in<br>conjunction with the MMTTY<br>Audio Out Level control to<br>achieve suitable level.                                                       |
| TS-590S | TS-590S<br>Front Panel<br>TS-590S<br>Menus | PROC<br>DATA<br>Menu 27: SSB-DATA Low Cut<br>Menu 28: SSB-DATA High Cut<br>Menu 30: TX Equalizer<br>Menu 31: RX Equalizer<br>Menu 62: USB Baud Rate<br>Menu 63: Line Select<br>Menu 64: USB Audio Input Level<br>Menu 65: USB Audio Output Level | OFF<br>ON<br>200<br>2500<br>oFF<br>oFF<br>57600<br>USB<br>3<br>5                          | Switch radio off and on again<br>after changing this value<br>Use this control in<br>conjunction with the MMTTY<br>Audio Out Level control to<br>achieve suitable level.<br>Use this menu to control                           |
| TS-590S | TS-590S<br>Front Panel<br>TS-590S<br>Menus | PROC<br>DATA<br>Menu 27: SSB-DATA Low Cut<br>Menu 28: SSB-DATA High Cut<br>Menu 30: TX Equalizer<br>Menu 31: RX Equalizer<br>Menu 62: USB Baud Rate<br>Menu 63: Line Select<br>Menu 64: USB Audio Input Level<br>Menu 65: USB Audio Output Level | OFF<br>ON<br>200<br>2500<br>oFF<br>oFF<br>57600<br>USB<br>3<br>5                          | Switch radio off and on again<br>after changing this value<br>Use this control in<br>conjunction with the MMTTY<br>Audio Out Level control to<br>achieve suitable level.<br>Use this menu to control<br>input level into MMTTY |

# MIXW

| 🔀 G3NRW - Current log: Mix                               | tW2.log(CSV)                                                                                                    |                                                          |
|----------------------------------------------------------|----------------------------------------------------------------------------------------------------|----------------------------------------------------------|
| File Edit Mode Options View                              | Configure Help                                                                                                    |                                                          |
| AutoCQ CQ Call 3 Ca                                      | Personal Data<br>Interface language                                                                                 | Clear TX RX << >>                                        |
| QSO         Mode         Freq         Date           QSO | Default macros<br>Macros for this mode<br>Macros for this contest<br>✓ Merge macros                                 | QTH RST_Sent RST_Recv Notes                              |
| 1 BPSK3 14072.1 08/07/20<br>6℃ 📓 🗙 🖬                     | Text colors<br>Fonts •                                                                                              | 599 599                                                  |
| de e otee ee                                             | Interface Setup Wizard                                                                                              |                                                          |
| gp or ytttt<br>eree itotrr-n sl<br>=oeeo og Mree s       | Disable CAT<br>TRCVR CAT/FTT<br>LPT port settings<br>Secondary PTT port<br>FSK port<br>WinKey port<br>TNC emulation | × e as ;mOepe                                            |
| 14071                                                    | Rotor<br>Disable sound device<br>Sound device settings<br>Output volume                                             | 14073<br>14074<br>3 Hz IMD: BPSK31 08/07/2012 15:03:40 z |

| 💥 Sound Device Settings                                                                                                    |                           |
|----------------------------------------------------------------------------------------------------|---------------------------|
| Device: Sound card (internal or external) Input: USB Audio CODEC Output: USB Audio CODEC Samplerate: 11025 Clock adjustment, ppm: RX: 0 TX: 0 | OK<br>Cancel<br>Calibrate |
| Sound history: 20 sec<br>Spectrum speed: Slow 💌<br>DSP filter None 💌<br>FFT window Cosine 💌                                                   |                           |
| Full duplex     Disabled       Audio processing:     Message-based (standard)                                                                 |                           |

# MIXW

| TY KEVI |         |       | ND TY1-                                        |
|---------|---------|-------|------------------------------------------------|
|         | NG. CAI | COMMA | $\mathbf{N} \cup \mathbf{I} \wedge \mathbf{I}$ |

| CAT K<br>Model T                                                                                                   |
|----------------------------------------------------------------------------------------------------|
| PTT & CA<br>COM11<br>Save fre<br>PTT via<br>CW via<br>CW via<br>CW is LS<br>CW gitch<br>FSK center<br>Default digi |

| MMTTY   | Audio<br>Device<br>Selection | > Option(O)<br>> Setup MMTTY<br>> Soundcard                                                                                                    | Reception:<br>USB Audio<br>CODEC | Transmission:<br>USB Audio CODEC                                                                                                    |
|---------|------------------------------|----------------------------------------------------------------------------------------------------|----------------------------------|----------------------------------------------------------------------------------------------------|
|         | Audio Output<br>Level        | <ul> <li>&gt; Option(O)</li> <li>&gt; Soundcard output level (V)</li> <li>&gt; Windows Volume Control</li> <li>&gt; Options</li> <li>&gt; Properties</li> <li>&gt; Mixer Device</li> </ul>   | Playback<br>USB Audio<br>CODEC   |                                                                                                    |
|         | Audio Input<br>Level         | <ul> <li>&gt; Option(O)</li> <li>&gt; Soundcard input level (I)</li> <li>&gt; Windows Recording Control</li> <li>&gt; Options</li> <li>&gt; Properties</li> <li>&gt; Mixer Device</li> </ul> | Recording<br>USB Audio<br>CODEC  | This Windows option may<br>not provide any volume<br>control sliders. In that case,<br>the MMTTY input level must<br>be adjusted by the TS-590S<br>USB Audio Output Level<br>control (Menu 65). |
|         | PTT Port                     | > Option(O)<br>> Setup MMTTY(O)<br>> TX                                                                                                    | PTT & FSK Port                   | COMn                                                                                                    |
|         | Radio<br>Command             | > Option(O)<br>> Setup MMTTY (O)<br>> TX<br>> Radio Command                                                                                                    | Port                             | COMn                                                                                                    |
|         |                              |                                                                                                    | Baud                             | 57600                                                                                                    |
|         |                              |                                                                                                    | Stop                             | 1 bit                                                                                                    |
|         |                              |                                                                                                    | Flow Control                     | CTS                                                                                                    |
|         |                              |                                                                                                    | Тх                               | TX1;\w10<br>The default is TX;<br>Be sure to change this to<br>TX1;                                                                                                    |
|         |                              |                                                                                                    | Model                            | Kenwood, Elecraft                                                                                                    |
|         |                              |                                                                                                    | Frequency<br>Offset              | LSB or USB                                                                                                    |
|         |                              |                                                                                                    | Group                            | Kenwood, Elecraft                                                                                                    |
| TS-590S | TS-590S<br>Front Panel       | PROC                                                                                                    | OFF                              |                                                                                                    |
|         |                              | DATA                                                                                                    | ON                               |                                                                                                    |
|         | TS-590S<br>Menus             | Menu 27: SSB-DATA Low Cut                                                                                                    | 200                              |                                                                                                    |
|         |                              | Menu 28: SSB-DATA High Cut                                                                                                    | 2500                             |                                                                                                    |
|         |                              | Menu 30: TX Equalizer                                                                                                    | oFF                              |                                                                                                    |
|         |                              | Menu 31: RX Equalizer                                                                                                    | oFF                              |                                                                                                    |
|         |                              | Menu 62: USB Baud Rate                                                                                                    | 57600                            | Switch radio off and on again after changing this value                                                                                                    |
|         |                              | Menu 63: Line Select                                                                                                    | USB                              |                                                                                                    |
|         |                              | Menu 64: USB Audio Input Level                                                                                                    | 3                                | Use this control in<br>conjunction with the MMTTY<br>Audio Out Level control to<br>achieve suitable level.                                                                                      |
|         |                              | Menu 65: USB Audio Output Level                                                                                                    | 5                                | Use this menu to control<br>input level into MMTTY                                                                                                    |
|         |                              | Menu 69: Data VOX                                                                                                    | oFF                              |                                                                                                    |

## TX KEYING: CAT COMMAND TX1;

| G3NRW                                                                                                    | (G3NRW                                                                                                    | .MDT) - MMTTY                                                               | Ver1.68A                        |               |        |            |            |         |                     |        |     |
|----------------------------------------------------------------------------------------------------|----------------------------------------------------------------------------------------------------|-----------------------------------------------------------------------------|---------------------------------|---------------|--------|------------|------------|---------|---------------------|--------|-----|
| File(F) Edit(B                                                                                             | E) View(V                                                                                                    | ) Option(O) Pro                                                             | iles(5) Program(P)              | Help(H)       |        |            |            |         |                     |        |     |
| Control<br>FIG                                                                                             | –Demod<br>Mark                                                                                                    | ul Soundcard ou<br>11 Soundcard in                                          | itput level(V)<br>put level(I)  | -Macro<br>1X2 | QANS   | SK         | RY         |         |                     |        |     |
| UOS                                                                                                    | Shift                                                                                                    | 1 <sup>°</sup> Test<br>Disable trans                                        | mission                         | 2X3           | M6     | EE         | M14        | www.www | w <sup>an</sup> ww. | humph  | www |
| TXOFF                                                                                                    | ыw<br>AV.                                                                                                    | <ol> <li>Way to send</li> <li>Auto send CF</li> <li>Word wrap of</li> </ol> | S)  VLF with TX button keyboard | UR599         | M8     | M11<br>M12 | CQ2<br>CQ1 |         |                     |        |     |
| QSO Dat                                                                                                    | a Init                                                                                                    | C V PTT Timer(P)                                                            | ··                              | Jame          |        |            | My         | ✓ Hi    | is 599              | • 14   | -   |
| MY WORK C                                                                                                  | CONDICI                                                                                                    | OI Running mod                                                              | e                               | -             |        |            |            |         | ,                   | ,      |     |
| TX/RX-YAE<br>MODEN : F<br>SOFT : F<br>WEB :H7<br>ANT : F<br>ANT : I<br>HOW2BTU J<br>2 )7 9:00<br>WKRUNK NF | TX/RX-YAESU FT 1<br>Setup INC emulation(T)<br>SoFT : MMTTY V<br>WEB :HTTP://FA<br>ANT : FORCE 12-6 ELM (10-15-20)<br>ANT : DIPOLO.(12-18-30-40-80)<br>HOW?BTU I3/K2AMK (KEVIN) DE EA4HW SK.<br>2 )7 9:0WCQ CQ SUGHKN<br>WKRUNK NKCNKK2-5 |                                                                             |                                 |               |        |            |            |         |                     |        |     |
| ANTENNA<br>L2YEGO599<br>VIA EQSI                                                                           | MCC, D                                                                                                    | NGI RGSU<br>B EV<br>PPU DXMK<br>IRECT OR LOJ                                | w                               | N SOFT        | JARE : | пкр        |            |         |                     |        | -   |
| Clear                                                                                                    | 1X1                                                                                                    | DEAR AN                                                                     | S BTU                           |               |        |            | •          | Edit    | Both                | wait 🗍 |     |
|                                                                                                    |                                                                                                    |                                                                             |                                 |               |        |            |            |         |                     |        | •   |

| Setup MMTTY Ver1.68A                                                                                 |                                                                                 |
|----------------------------------------------------------------------------------------------------|---------------------------------------------------------------------------------|
| Demodulator AFC/ATC/PLL Decode TX                                                                    | Font/Window Misc SoundCard                                                      |
| Reception<br>SigmaTel Audio<br>Virtual Cable 1<br>QuickCam for Dell Notebooks Mic<br>USB Audio CODEC | Transmission<br>C Virtual Cable 1<br>C SigmeTel Audio<br>C USB Audio CODEC<br>C |

16

| Setup MMTTY Ver1.68A<br>Demodulator AFC/ATC/PLL Dec                                                                     | ode TX Font/Window Misc SoundCard                                                                                            |
|----------------------------------------------------------------------------------------------------|----------------------------------------------------------------------------------------------------|
| DIDDLE<br>C NONE<br>C BLK<br>C LTR<br>Random<br>WaitTimer<br>TX<br>UOS<br>Double shift<br>Disable Wait<br>Always fix sh | Digital Output Digital Output Char. Wait Diddle Wait ift Char. Wait Diddle Wait                                              |
| TxBPF/TxLPF<br>Tx BPF Tap 48 • f<br>Tx LPF Freq 100 • Hz<br>Input Button<br>1x1 DEAR ANS BTU                            | Macro<br>Your Callsign<br>G3NRW 1X2 QANS SK RY<br>2X3 M6 EE M14<br>DE3 M7 M11 CQ2<br>UR599 M8 M12 CQ1<br>Convert Immediately |
| HAM Set Default(Demod                                                                                                   | lulator) ? OK Cancel                                                                                                    |

| Radio co | nmand 🔀                                                                                                    |
|----------|----------------------------------------------------------------------------------------------------|
| _Port d  | finition                                                                                                    |
| Port     | COM11 Baud 57600 Char. wait 0 ms                                                                                                    |
|          | Data length     Stop     Parity     flow control     DTR/RTS       ○ 7bits     ○ 1bit     ○ None     □ XON/XOFF     □ PTT       ○ 8bits     ○ 2bits     ○ Odd     □ CTS     □ PTT |
| Comm     | ands                                                                                                    |
| Init     |                                                                                                    |
| КX       | RX;                                                                                                    |
| Tx       |                                                                                                    |
| Mode     | Kenwood, Elecraft   Polling interval 1  secs                                                                                                    |
|          | Frequency offset<br>O OFF © LSB O USB                                                                                                    |
| Group    | Kenwood, Elecraft   Load Save ? OK Cancel                                                                                                    |

17

# V4 CHAT

| V4 CHAT | Audio<br>Device<br>Selection | > File<br>> Setup                                                                                                    | V4 Capture<br>Device:<br>USB Audio<br>CODEC-03 | <u>V4 Playback Device</u> :<br>USB Audio CODEC-03<br>(Click on Update when<br>done)                                                                                                    |
|---------|------------------------------|----------------------------------------------------------------------------------------------------|------------------------------------------------|----------------------------------------------------------------------------------------------------|
|         | Audio Output<br>Level        | <ul> <li>&gt; Windows Volume Control</li> <li>&gt; Options</li> <li>&gt; Properties</li> <li>&gt; Mixer Device</li> </ul>    | <u>Playback</u><br>USB Audio<br>CODEC          |                                                                                                    |
|         | Audio Input<br>Level         | <ul> <li>&gt; Windows Recording Control</li> <li>&gt; Options</li> <li>&gt; Properties</li> <li>&gt; Mixer Device</li> </ul> | Recording<br>USB Audio<br>CODEC                | This Windows option may<br>not provide any volume<br>control sliders. In that case,<br>the V4 CHAT input level<br>must be adjusted by the<br>TS-590S USB Audio<br>Output Level control (Menu<br>65). |
|         | PTT Port                     | > File<br>> Setup<br>> Radio Setup                                                                                           | Radio Model                                    | Kenwood Radios                                                                                                    |
|         |                              |                                                                                                    | USB                                            | Select                                                                                                    |
|         |                              |                                                                                                    | Radio Control Port                             | COMn                                                                                                    |
|         |                              |                                                                                                    | Baud                                           | 115200                                                                                                    |
|         |                              |                                                                                                    | Enable RTS                                     | Select                                                                                                    |
|         |                              |                                                                                                    | PTT Serial Port                                | K590-Data                                                                                                    |
| TS-590S | TS-590S<br>Front Panel       | PROC                                                                                                    | OFF                                            |                                                                                                    |
|         |                              | DATA                                                                                                    | ON                                             |                                                                                                    |
|         | TS-590S<br>Menus             | Menu 27: SSB-DATA Low Cut                                                                                                    | 200                                            |                                                                                                    |
|         |                              | Menu 28: SSB-DATA High Cut                                                                                                   | 2500                                           |                                                                                                    |
|         |                              | Menu 30: TX Equalizer                                                                                                    | oFF                                            |                                                                                                    |
|         |                              | Menu 31: RX Equalizer                                                                                                    | oFF                                            |                                                                                                    |
|         |                              | Menu 62: USB Baud Rate                                                                                                    | 115200                                         | Switch radio off and on<br>again after changing this<br>value                                                                                                    |
|         |                              | Menu 63: Line Select                                                                                                    | USB                                            |                                                                                                    |
|         |                              | Menu 64: USB Audio Input Level                                                                                               | 3                                              | Use this control in<br>conjunction with the<br>Windows Volume Control<br>to achieve suitable level.                                                                                                  |
|         |                              | Menu 65: USB Audio Output Level                                                                                              | 5                                              | Use this menu to control<br>input level into V4 CHAT                                                                                                    |
| 1       |                              | Menu 69: Data VOX                                                                                                    | oFF                                            |                                                                                                    |

# V4 CHAT

| Call Sign: G3NRW Grid Square: I091SX Autosend GS<br>V4 Capture Device: USB Audio CODEC-03<br>V4 Playback Device: USB Audio CODEC-03<br>Virtual TNC host address/name: 127.0.0.1<br>Virtual TNC Command Port: 8510 C Data Port: 8511<br>Enable Auto Updates V Text Box Font Size: 10 C | ARQ Timout (seconds):<br>Identify with Morse Code<br>Atto Tuning Range (Hzt:<br>100<br>100 |
|----------------------------------------------------------------------------------------------------|----------------------------------------------------------------------------------------------------|
| Character Set: ASCII 7 bit                                                                                                    | Enable Full Duplex on FEC  Radio Setup Setup Help Update Cancel                                                                                                    |

| Radio Selection                   |                                             |
|-----------------------------------|---------------------------------------------|
| Select Radio Model Kenwood Radios | > 🔽 Antenna Selection Default 🛛 🗸           |
| Icom Address 00 USB 💿             | USB Digital 🔿 VHF FM 🔿 Use Internal Tuner 🗌 |
| Radio Control Port                |                                             |
| Serial Port to Use                | Baud 115200 💟 Enable RTS 💟 Enable DTR 🗌     |
| PTT Port (Optional)               |                                             |
| Serial Port to Use K590-Data      | 🖌 Baud 9600 💌 Enable RTS 🗹 Enable DTR 🗹     |
|                                   |                                             |

# DIGIPAN

| DIGIPAN | Audio<br>Device<br>Selection | <ul> <li>&gt; Configure</li> <li>&gt; Soundcard</li> </ul>                               | <u>Type</u> : Computer<br>Soundcard<br><u>Input</u> :<br>USB Audio<br>CODEC | Output:<br>USB Audio CODEC<br>Samplerate: 11025                                                                    |
|---------|------------------------------|------------------------------------------------------------------------------------------|-----------------------------------------------------------------------------|----------------------------------------------------------------------------------------------------|
|         | Audio Output<br>Level        | <ul> <li>&gt; Configure</li> <li>&gt; Transmitter Drive</li> <li>&gt; Speaker</li> </ul> | USB Audio<br>CODEC                                                          | Adjust TX audio drive level                                                                                        |
| TS-590S | TS-590S<br>Front Panel       | PROC                                                                                     | OFF                                                                         |                                                                                                    |
|         |                              | DATA                                                                                     | ON                                                                          |                                                                                                    |
|         | TS-590S<br>Menus             | Menu 27: SSB-DATA Low Cut                                                                | 200                                                                         |                                                                                                    |
|         |                              | Menu 28: SSB-DATA High Cut                                                               | 2500                                                                        |                                                                                                    |
|         |                              | Menu 30: TX Equalizer                                                                    | oFF                                                                         |                                                                                                    |
|         |                              | Menu 31: RX Equalizer                                                                    | oFF                                                                         |                                                                                                    |
|         |                              | Menu 63: Line Select                                                                     | USB                                                                         |                                                                                                    |
|         |                              | Menu 64: USB Audio Input Level                                                           | 3                                                                           | Use this control in<br>conjunction with the<br>DIGIPAN Audio Output<br>Level control to achieve<br>suitable level. |
|         |                              | Menu 65: USB Audio Output Level                                                          | 5                                                                           | Use this menu to control<br>input level into DIGIPAN                                                               |
|         |                              | Menu 69: Data VOX                                                                        | on                                                                          |                                                                                                    |

# DIGIPAN

TX KEYING: VOX

21

| - Opinium - Digirali                                                                           |                                                        |                                  |
|------------------------------------------------------------------------------------------------|--------------------------------------------------------|----------------------------------|
| File Edit Clear Mode Options View Lock                                                         | Configure Help                                         |                                  |
| Lookup CQ Call 3 Call BTU                                                                      | Personal Data<br>Fn macros                             | Squelch Clear Multi              |
| <u>Call: Name: QTH:</u>                                                                        | Ctrl-Fn macros<br>Load macros                          |                                  |
| RZ?? de YU0KRUNA a h io<br>de RA4LK RA4LK RA4LK k taote ee<br>) e ode ea ooAr eneeet t1PA UT1F | i Waterfall drive                                      | oe a oele l t<br>IKRUNA YUOKRUNA |
| CQ CQ UT1PA UT1PA<br>CQ CQ UT1PA UT1PA<br>CQ CQ UT1PA UT1PA CO Kn                              | Sound card<br>Sample Rate Corrections                  |                                  |
| IN .<br>CQ CQ UT1PA UT1PA<br>CQ CQ UT1PA U                                                     | Serial port<br>Font<br>Colors                          | tu cu onipa o                    |
|                                                                                                | Band<br>Markers<br>Sound history                       | 107 com                          |
|                                                                                                | Multichannel scroll<br>Multichannel inactivity timeout | · · · · · · · · ·                |

| 📰 Sound o             | card              |   | ×     |
|-----------------------|-------------------|---|-------|
| Туре Со               | omputer soundcard | • | эк 🔤  |
| Input US<br>Output US | ISB Audio CODEC   |   | incel |
| Samplerate,           | Hz [11025         |   |       |

| D | G | Ρ | Δ | Ν |
|---|---|---|---|---|
|   |   |   |   |   |

|               | TX KEYING: VOX |
|---------------|----------------|
| T and the f   |                |
| PTT interface |                |
| None 💌        |                |
|               |                |

ΟK

| 🚺 Speaker       |              |
|-----------------|--------------|
| Options Help    |              |
| Speaker         | Wave         |
| Balance:        | Balance:     |
|                 | ₿   ₿ -,,, 4 |
| Volume:         | Volume:      |
|                 |              |
| Mute all        | Mute         |
| USB Audio CODEC |              |

🔲 Use Icom CI-V

Cancel

| WINWARBLER | Audio<br>Device<br>Selection | <ul> <li>&gt; Config</li> <li>&gt; Soundcard</li> </ul>                                                                               | Reception: USB<br>Audio CODEC | Transmission:<br>USB Audio CODEC                                                                                                    |
|------------|------------------------------|----------------------------------------------------------------------------------------------------|-------------------------------|----------------------------------------------------------------------------------------------------|
|            | Audio<br>Output Level        | <ul> <li>&gt; Config</li> <li>&gt; Soundcard</li> <li>&gt; Mixer Adjustments</li> <li>&gt; Transmission</li> </ul>                    | Speaker<br>USB Audio CODEC    |                                                                                                    |
|            | Audio Input<br>Level         | <ul> <li>&gt; Windows Recording</li> <li>Control</li> <li>&gt; Options</li> <li>&gt; Properties</li> <li>&gt; Mixer Device</li> </ul> | Recording<br>USB Audio CODEC  | This Windows option may<br>not provide any volume<br>control sliders. In that<br>case, the WINWARBLER<br>input level must be<br>adjusted by the TS-590S<br>USB Audio Output Level<br>control (Menu 65). |
| COMMANDER  | Radio Select                 | > Config<br>> General                                                                                                    | <u>Radio</u> : KENWOOD        | Data transmission using ACC2 input: check                                                                                                    |
|            | PTT Port                     | > Config<br>> Ports                                                                                                    | Primary CAT Serial<br>Port    | Port#: (blank)                                                                                                    |
| TS-590S    | TS-590S<br>Front Panel       | PROC                                                                                                    | OFF                           |                                                                                                    |
|            |                              | DATA                                                                                                    | ON                            |                                                                                                    |
|            | TS-590S<br>Menus             | Menu 27: SSB-DATA Low<br>Cut                                                                                                    | 200                           |                                                                                                    |
|            |                              | Menu 28: SSB-DATA High<br>Cut                                                                                                    | 2500                          |                                                                                                    |
|            |                              | Menu 30: TX Equalizer                                                                                                    | oFF                           |                                                                                                    |
|            |                              | Menu 31: RX Equalizer                                                                                                    | oFF                           | ]                                                                                                    |
|            |                              | Menu 63: Line Select                                                                                                    | USB                           |                                                                                                    |
|            |                              | Menu 64: USB Audio Input<br>Level                                                                                                    | 3                             |                                                                                                    |
|            |                              | Menu 65: USB Audio Output<br>Level                                                                                                    | 5                             | Use this menu to control<br>input level into                                                                                                    |
|            |                              |                                                                                                    |                               | WINWARBLER                                                                                                    |

# DXLAB WINWARBLER + COMMANDER

# DXLAB WINWARBLER + COMMANDER

|                                                                                                    | External Modem                        |                                                                                                    | Log   |     | Contest |
|----------------------------------------------------------------------------------------------------|---------------------------------------|----------------------------------------------------------------------------------------------------|-------|-----|---------|
| General Y Display Y                                                                                                    | PTT ľ                                 | Soundcard L                                                                                                    | Phone | Ύ F | PSK     |
| General     Display       SK & RTTY Reception       Windows default soundcard       D SigmaTel Audio       Windows default soundcard       D SigmaTel Audio       Windows default soundcard       D SigmaTel Audio       Windows default soundcard       D SigmaTel Audio       Windows default soundcard       D SigmaTel Audio       Windows default soundcard       D SigmaTel Audio       Windows default soundcard       D SigmaTel Audio       D Windows default soundcard       D SigmaTel Audio       D Windows default soundcard       D SigmaTel Audio       D Windows default soundcard       D Windows default soundcard       D Windows default soundcard       D Windows default soundcard       D Not installed       D not installed       D not install | C C C C C C C C C C C C C C C C C C C | Soundcard SignaTel Audio Vindows default soundcard SigmaTel Audio Vindar Lable 1<br>USB Audio CODEC not installed not installed | rd    |     | Phone-  |

| Filter Groups    | Memories             | Multi Radio   | Bandspread | Transverters |
|------------------|----------------------|---------------|------------|--------------|
| General          | FUIIS                | Device 0      | Device 1   | Device 2     |
| Radio            |                      |               |            |              |
| KENWOOD          | Model                |               |            | Beset        |
|                  |                      |               |            |              |
| Continuous inte  | rrogation 2(         | interval (ms) | 1 dwell    | Display      |
| No interrogation | h while transmitting |               |            | Error Log    |

| Filter Groups     | Memories       | Multi Radio | Bandspread | Transverters |
|-------------------|----------------|-------------|------------|--------------|
| General           | Ports          | Device 0    | Device 1   | Device 2     |
|                   |                |             |            |              |
| 🗁 Primary CAT Sei | ial Port 🔿 🚽 🚽 |             |            |              |
|                   |                |             |            |              |

| _ |  |
|---|--|

| FLDIGI  | Audio<br>Device<br>Selection               | <ul> <li>&gt; Configure)</li> <li>&gt; Soundcard</li> <li>&gt; Devices</li> </ul>                                                                                                    | Port Audio: check                                                                                               | <u>Playback</u> :<br>USB Audio CODEC<br><u>Capture</u> :<br>USB Audio CODEC                                                              |
|---------|--------------------------------------------|----------------------------------------------------------------------------------------------------|----------------------------------------------------------------------------------------------------|----------------------------------------------------------------------------------------------------|
|         | Left/Right<br>Channel<br>Selection         | <ul> <li>&gt; Configure)</li> <li>&gt; Settings</li> <li>&gt; Right Channel</li> </ul>                                                                                                    | Reverse Left/Right<br>channels: check                                                                           |                                                                                                    |
|         | Audio Output<br>Level                      | <ul> <li>&gt; Windows Volume Control</li> <li>&gt; Options</li> <li>&gt; Properties</li> <li>&gt; Mixer Device</li> </ul>                                                                                                    | Playback<br>USB Audio CODEC                                                                                     |                                                                                                    |
|         | Audio Input<br>Level                       | <ul> <li>&gt; Windows Recording Control</li> <li>&gt; Options</li> <li>&gt; Properties</li> <li>&gt; Mixer Device</li> </ul>                                                                                                    | Recording<br>USB Audio CODEC                                                                                    | This Windows option may<br>not provide any volume<br>control sliders. In that case,<br>the FLDIGI input level must<br>be adjusted by the |
|         |                                            |                                                                                                    |                                                                                                    | Output Level control<br>(Menu 65).                                                                                                    |
| TS-590S | TS-590S<br>Front Panel                     | PROC                                                                                                    | OFF                                                                                                    | Output Level control<br>(Menu 65).                                                                                                    |
| TS-590S | TS-590S<br>Front Panel                     | <b>PROC</b><br>DATA                                                                                                    | OFF<br>ON                                                                                                    | Output Level control<br>(Menu 65).                                                                                                    |
| TS-590S | TS-590S<br>Front Panel<br>TS-590S<br>Menus | PROC<br>DATA<br>Menu 27: SSB-DATA Low Cut                                                                                                    | OFF<br>ON<br>200                                                                                                | Output Level control<br>(Menu 65).                                                                                                    |
| TS-590S | TS-590S<br>Front Panel<br>TS-590S<br>Menus | PROC<br>DATA<br>Menu 27: SSB-DATA Low Cut<br>Menu 28: SSB-DATA High Cut                                                                                                    | OFF<br>ON<br>200<br>2500                                                                                        | Output Level control<br>(Menu 65).                                                                                                    |
| TS-590S | TS-590S<br>Front Panel<br>TS-590S<br>Menus | PROC<br>DATA<br>Menu 27: SSB-DATA Low Cut<br>Menu 28: SSB-DATA High Cut<br>Menu 30: TX Equalizer                                                                                                    | OFF<br>ON<br>200<br>2500<br>oFF                                                                                 | Output Level control<br>(Menu 65).                                                                                                    |
| TS-590S | TS-590S<br>Front Panel<br>TS-590S<br>Menus | PROC<br>DATA<br>Menu 27: SSB-DATA Low Cut<br>Menu 28: SSB-DATA High Cut<br>Menu 30: TX Equalizer<br>Menu 31: RX Equalizer                                                                                                    | OFF<br>ON<br>200<br>2500<br>oFF<br>oFF                                                                          | Output Level control<br>(Menu 65).                                                                                                    |
| TS-590S | TS-590S<br>Front Panel<br>TS-590S<br>Menus | PROC<br>DATA<br>Menu 27: SSB-DATA Low Cut<br>Menu 28: SSB-DATA High Cut<br>Menu 30: TX Equalizer<br>Menu 31: RX Equalizer<br>Menu 63: Line Select                                                                                                    | OFF           ON           200           2500           oFF           oFF           USB                         | Output Level control<br>(Menu 65).                                                                                                    |
| TS-590S | TS-590S<br>Front Panel<br>TS-590S<br>Menus | PROC<br>DATA<br>Menu 27: SSB-DATA Low Cut<br>Menu 28: SSB-DATA High Cut<br>Menu 30: TX Equalizer<br>Menu 31: RX Equalizer<br>Menu 63: Line Select<br>Menu 64: USB Audio Input<br>Level                                                               | OFF           ON           200           2500           oFF           oFF           USB           3             | Output Level control     (Menu 65).                                                                                                    |
| TS-590S | TS-590S<br>Front Panel<br>TS-590S<br>Menus | PROC<br>DATA<br>Menu 27: SSB-DATA Low Cut<br>Menu 28: SSB-DATA High Cut<br>Menu 30: TX Equalizer<br>Menu 31: RX Equalizer<br>Menu 63: Line Select<br>Menu 63: Line Select<br>Menu 64: USB Audio Input<br>Level<br>Menu 65: USB Audio Output<br>Level | OFF           ON           200           2500           oFF           oFF           USB           3           5 | Use this menu to control<br>input level into FLDIGI                                                                                      |

# **FLDIGI**

| Operator | UI     | Waterfall   | Modems    | Rig    | Audio      | ID    | Misc | Web |        |   |       |   |    |
|----------|--------|-------------|-----------|--------|------------|-------|------|-----|--------|---|-------|---|----|
| Devices  | Setti  | ngs   Right | : channel |        |            |       |      |     |        |   |       |   |    |
| Ooss     |        |             |           |        |            |       |      |     | Device | : |       |   |    |
| Rort     | Audio  |             | C.        | apture | : USB A    | Audio | CODE | >   |        |   |       | : | •  |
|          | Hadio  |             | Pla       | yback  | : USB A    | Audio | CODE | >   | )      |   |       | : | \$ |
| OPuls    | eAudio | D           |           | Ser    | ver strin  | ig:   |      |     |        |   |       |   |    |
| ⊖File    | I/O or | nly         |           |        |            |       |      |     |        |   |       |   |    |
|          |        |             |           |        |            |       |      |     |        |   |       |   |    |
|          |        |             |           |        |            |       |      |     |        |   |       |   |    |
|          |        |             |           |        |            |       |      |     |        |   |       |   |    |
| Deal     | tore d | ofaulte     | ]         |        | ( )<br>( ) |       | Sav  | /e  |        |   | Close |   | 15 |

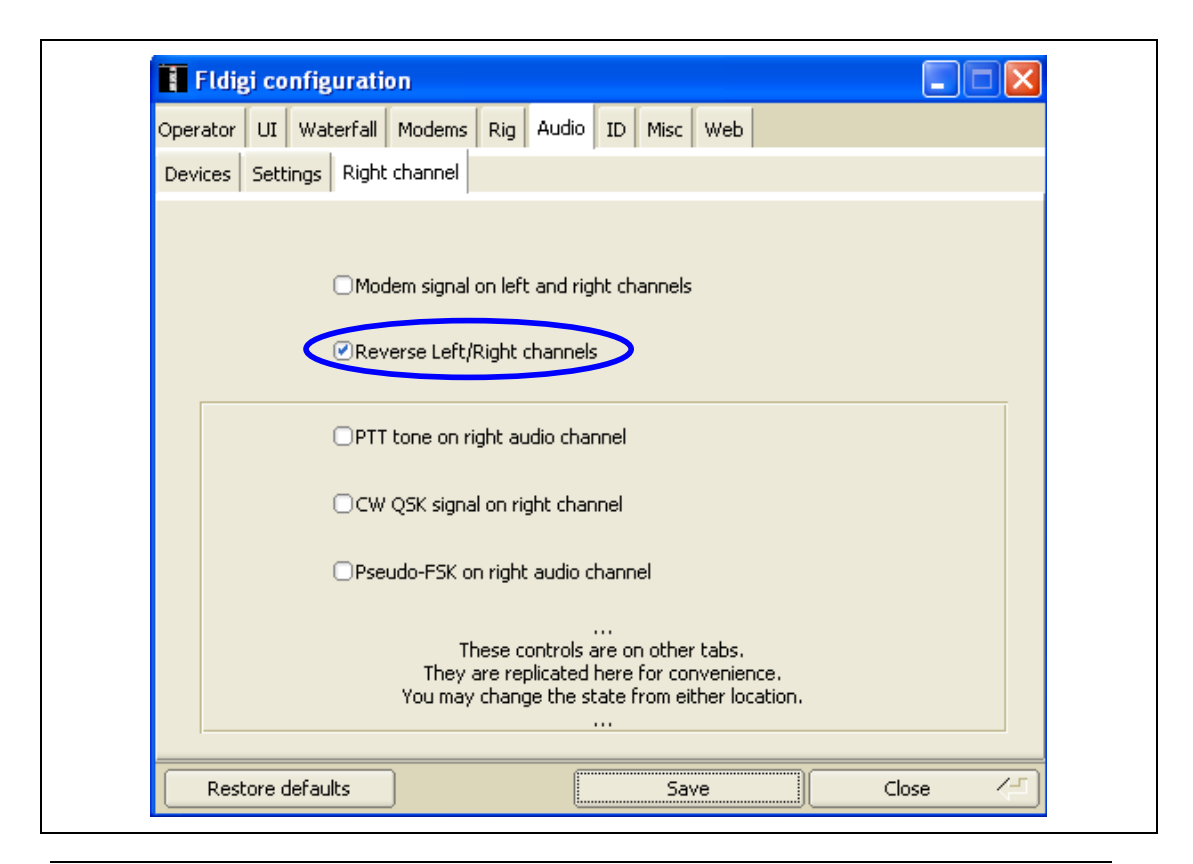

# MIXW

## TX KEYING: VOX

|         |                              |                                                                                                    | -                                                                               |                                                                                                    |
|---------|------------------------------|----------------------------------------------------------------------------------------------------|---------------------------------------------------------------------------------|----------------------------------------------------------------------------------------------------|
| MIXW    | Audio<br>Device<br>Selection | <ul> <li>&gt; Configure</li> <li>&gt; Sound Device Settings</li> </ul>                                           | Device: Sound<br>card (internal or<br>external)<br>Input:<br>USB Audio<br>CODEC | Output:<br>USB Audio CODEC<br><u>Samplerate</u> : 11025                                                      |
|         | Audio Output<br>Level        | <ul> <li>&gt; Configure</li> <li>&gt; Output Volume</li> <li>&gt; Windows Mixer</li> <li>&gt; Speaker</li> </ul> | USB Audio<br>CODEC                                                              | Adjust TX audio drive level                                                                                  |
| TS-590S | TS-590S<br>Front Panel       | PROC                                                                                                    | OFF                                                                             |                                                                                                    |
|         |                              | DATA                                                                                                    | ON                                                                              |                                                                                                    |
|         | TS-590S<br>Menus             | Menu 27: SSB-DATA Low Cut                                                                                        | 200                                                                             |                                                                                                    |
|         |                              | Menu 28: SSB-DATA High Cut                                                                                       | 2500                                                                            |                                                                                                    |
|         |                              | Menu 30: TX Equalizer                                                                                            | oFF                                                                             |                                                                                                    |
|         |                              | Menu 31: RX Equalizer                                                                                            | oFF                                                                             |                                                                                                    |
|         |                              | Menu 63: Line Select                                                                                             | USB                                                                             |                                                                                                    |
|         |                              | Menu 64: USB Audio Input Level                                                                                   | 3                                                                               | Use this control in<br>conjunction with the MIXW<br>Audio Output Level control<br>to achieve suitable level. |
|         |                              | Menu 65: USB Audio Output Level                                                                                  | 5                                                                               | Use this menu to control<br>input level into MIXW                                                            |
|         |                              | Menu 69: Data VOX                                                                                                | on                                                                              |                                                                                                    |

27

# MIXW

| 🔀 G3NRW - Current log: Mix                                                                   | W2.log(CSV)                                                                                  |                              |
|----------------------------------------------------------------------------------------------|----------------------------------------------------------------------------------------------|------------------------------|
| File Edit Mode Options View                                                                  | Configure Help                                                                               |                              |
| AutoCQ CQ Call 3 Ca                                                                          | Personal Data<br>Interface language                                                          | Clear TX RX << >>            |
| QS0         Mode         Freq         Date           QS0                                     | Default macros<br>Macros for this mode<br>Macros for this contest<br>✓ Merge macros          | QTH RST_Sent RST_Recv Notes  |
| 1         BPSK3         14069.1         25/05/201           6√         ≦         ×         ■ | Text colors<br>Fonts                                                                         | ▶ 599 599<br>▶ <b>∑</b>      |
| e ei s = s mel tr<br>to celebrate the<br>in Poland and                                       | Interface Setup Wizard<br>V Disable CAT<br>IRCVR CAT/PTT                                     | euton ,<br>Championship 2012 |
| cq de <b>SN2012PO</b> pse<br>tt E                                                            | LPT port settings<br>Secondary PTT port<br>FSK port<br>WinKey port<br>TNC emulation<br>Rotor | 2000                         |
|                                                                                              | Disable sound device<br>Sound device settings<br>Output volume                               | . \$                         |

| 🔀 Sound Device Settings                                                                                                    |
|----------------------------------------------------------------------------------------------------|
| Device:       Sound card (internal or external)       ▼       OK         Input:       USB Audio CODEC       ▼       Cancel         Output       USB Audio CODEC       ▼       Calibrate         Samplerate:       11025       Clock adjustment, ppm:       TX:       0 |
| Sound history: 20 sec<br>Spectrum speed: Slow<br>DSP filter None<br>FFT window Cosine<br>Full duplex Disabled<br>Audio processing: Message-based (standard)                                                                                                    |

**MIXW**`

| 6  | Speaker         |          |
|----|-----------------|----------|
| C  | Options Help    |          |
| \$ | Speaker         | Wave     |
| E  | Balance:        | Balance: |
|    | ♦ 4             |          |
| N  | Volume:         | Volume:  |
|    |                 |          |
| C  | Mute all        | 📃 Mute   |
|    | ISB Audio CODEC |          |

| MMT   | ГҮ                             |                                                                                                    |                                  | TX KEYING: VOX                                                                                                    |
|-------|--------------------------------|----------------------------------------------------------------------------------------------------|----------------------------------|----------------------------------------------------------------------------------------------------|
| MMTT  | Y Audio<br>Device<br>Selection | > Option(O)<br>> Setup MMTTY<br>> Soundcard                                                                                                    | Reception:<br>USB Audio<br>CODEC | Transmission:<br>USB Audio CODEC                                                                                                    |
|       | Audio Output<br>Level          | <ul> <li>&gt; Option(O)</li> <li>&gt; Soundcard output level (V)</li> <li>&gt; Windows Volume Control</li> <li>&gt; Options</li> <li>&gt; Properties</li> <li>&gt; Mixer Device</li> </ul>   | Playback<br>USB Audio<br>CODEC   |                                                                                                    |
|       | Audio Input<br>Level           | <ul> <li>&gt; Option(O)</li> <li>&gt; Soundcard input level (I)</li> <li>&gt; Windows Recording Control</li> <li>&gt; Options</li> <li>&gt; Properties</li> <li>&gt; Mixer Device</li> </ul> | Recording<br>USB Audio<br>CODEC  | This Windows option may<br>not provide any volume<br>control sliders. In that case,<br>the MMTTY input level must<br>be adjusted by the TS-590S<br>USB Audio Output Level<br>control (Menu 65). |
|       | PTT Port                       | > Option(O)<br>> Setup MMTTY(O)<br>> TX                                                                                                    | PTT & FSK Port                   | NONE                                                                                                    |
| TS-59 | 0S TS-590S<br>Front Panel      | PROC                                                                                                    | OFF                              |                                                                                                    |
|       |                                | DATA                                                                                                    | ON                               |                                                                                                    |
|       | TS-590S<br>Menus               | Menu 27: SSB-DATA Low Cut                                                                                                    | 200                              |                                                                                                    |
|       |                                | Menu 28: SSB-DATA High Cut                                                                                                    | 2500                             |                                                                                                    |
|       |                                | Menu 30: TX Equalizer                                                                                                    | oFF                              |                                                                                                    |
|       |                                | Menu 31: RX Equalizer                                                                                                    | oFF                              |                                                                                                    |
|       |                                | Menu 63: Line Select                                                                                                    | USB                              |                                                                                                    |
|       |                                | Menu 64: USB Audio Input Level                                                                                                    | 3                                | Use this control in<br>conjunction with the MMTTY<br>Audio Out Level control to<br>achieve suitable level.                                                                                      |
|       |                                | Menu 65: USB Audio Output Level                                                                                                    | 5                                | Use this menu to control<br>input level into MMTTY                                                                                                    |
|       |                                | Menu 69: Data VOX                                                                                                    | on                               |                                                                                                    |

| TX KEYING: VOX |  |
|----------------|--|
|----------------|--|

| 🕀 G3NRW        | (G3NRW            | /.MDT) - MMTTY Ver1.68A                |          |        |     |     |       |           |           |            |
|----------------|-------------------|----------------------------------------|----------|--------|-----|-----|-------|-----------|-----------|------------|
| File(F) Edit(E | E) View(\         | V) Option(O) Profiles(S) Program(P)    | Help(H)  |        |     |     |       |           |           |            |
| Control        | Demo              | dul Soundcard output level(V)          | Macro    | )      |     |     |       |           |           |            |
| FIG            | Mark              | 1 Soundcard input level(I)             | 1x2      | QANS   | SK  | RY  |       |           |           |            |
| UOS            | Shift             | 1 Test<br>Disable transmission         | 2X3      | M6     | EE  | M14 | ~~~~  | many      | www.www   | win        |
| TX             | BW                | 1:<br>Way to send(5)                   | DE3      | М7     | M11 | CQ2 | 10000 |           |           |            |
| TXOFF          | AV.               | 61 Auto send CR/LF with TX button      | UR59     | 9 M8   | M12 | CQ1 |       |           |           | er, ka sen |
| QSO Data       | a Init            | ✓ word wrap on keyboard ✓ PTT Timer(P) | Jame     |        |     | My  |       | - His 599 | . 14      | •          |
| MY WORK C      | CONDICI           | LOI Running mode                       | <u> </u> |        |     |     |       |           |           | -          |
| TX/RX-YAE      | CSU FT            | 10 Setup TNC emulation(T)              |          |        |     |     |       |           |           |            |
| MODEN : F      | ADIO 1<br>AMTTV V | IN Setup Logging(L)                    |          |        |     |     |       |           |           |            |
| WEB :HT        | TTP://E           | Setup MMTTY(O)                         |          |        |     |     |       |           |           |            |
| ANT : F        | FORCE 1           | 12-6 ELM (10-15-20)                    |          |        |     |     |       |           |           |            |
| ANT : D        | )IPOLO.           | . (12-18-3Ø-4Ø-8Ø)                     |          |        |     |     |       |           |           |            |
| 2 17 9:01      | ICO CO            | SUGHKN                                 |          |        |     |     |       |           |           |            |
| WKRUNK NK      | CNKK2-            | -5                                     |          |        |     |     |       |           |           |            |
|                |                   |                                        |          |        |     |     |       |           |           |            |
| TONY, MY       | STATIC            | ONJI RGSU YA VLS ZMVEY                 | N SOFT   | WARE : | HRD |     |       |           |           |            |
| L2 YEGO599     | YUØF              | KPPU DXMK                              |          |        |     |     |       |           |           |            |
| VIA EQSL       | MCC, I            | DIRECT OR LOTW                         |          |        |     |     |       |           |           | -          |
| Clear          | 1X1               | DEAR ANS BTU                           |          |        |     | •   | Edit  | E         | Both wait |            |
| -              |                   |                                        |          |        |     |     |       |           |           | -          |
|                |                   |                                        |          |        |     |     |       |           |           |            |
|                |                   |                                        |          |        |     |     |       |           |           |            |
|                |                   |                                        |          |        |     |     |       |           |           |            |
| L              |                   |                                        |          |        |     |     |       |           |           |            |

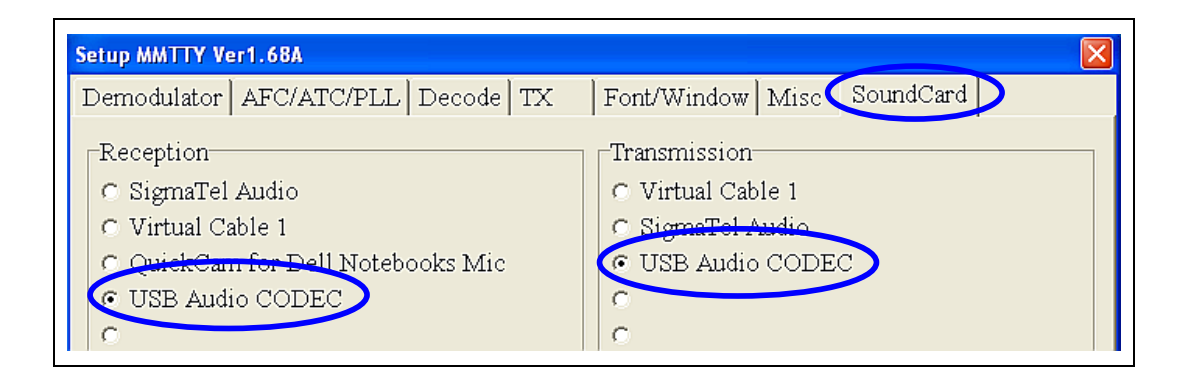

| TX KEYING: VOX |
|----------------|
|                |
|                |
|                |
| 31             |
|                |

| Setup MMTTY Ver1.68A       Image: Comparison of the setup of the setup of the setu |                                                                                                    |  |  |
|----------------------------------------------------------------------------------------------------|----------------------------------------------------------------------------------------------------|--|--|
| DIDDLE<br>C NONE<br>C BLK<br>C LTR<br>Random<br>WaitTimer<br>TX<br>UOS<br>Double shift<br>Disable Wait<br>Always fix shift                                                                                                    | Digital Output Char. Wait Diddle Wait Char. Wait Diddle Wait Char. Wait Diddle Wait                                            |  |  |
| TxBPF/TxLPF<br>Tx BPF Tap 48 f<br>Tx LPF Freq 100 Hz<br>Input Button<br>1x1 DEAR ANS BTU                                                                                                    | Macro<br>Your Callsign<br>G3NRW 1X2 QANS SK RY<br>2X3 M6 EE M14<br>DE3 M7 M11 CQ2<br>UR599 M8 M12 CQ1<br>□ Convert Immediately |  |  |
| HAM Set Default(Demodulator                                                                                                    | r) ? OK Cancel                                                                                                    |  |  |

## References

|     | Resource                               | URL                                                                             |
|-----|----------------------------------------|---------------------------------------------------------------------------------|
| [1] | TS-590S Digital HOWTO                  | Go to the TS-590S Resources Page:                                               |
|     |                                        | http://homepage.ntlworld.com/wadei/ts-590s.htm                                  |
|     |                                        | Scroll down to the HOWTOs section, then click on the link:                      |
|     |                                        | "HOWTO set up the Kenwood TS-590S for Digital Data and Digital Voice Operation" |
| [2] | TS-590S SSB Audio Handling<br>TechNote | Go to the TS-590S Resources Page:                                               |
|     |                                        | http://homepage.ntlworld.com/wadei/ts-590s.htm                                  |
|     |                                        | Scroll down to the TECHNOTEs section, then click on the link:                   |
|     |                                        | "TS-590S TechNote: SSB Audio Handling"                                          |
| [3] | Virtual COM port driver                | http://www.kenwood.com/i/products/info/amateur/vcp_e.html                       |

## Acknowledgement

Many thanks to Rick Muething (KN6KB) for his comments on an early draft of this HOWTO. Thanks also to Scott Traurig (WU2O) for his illuminating introduction to digital modes.

## **Document Version History**

| Version | Date            | History                                                                                                    |
|---------|-----------------|----------------------------------------------------------------------------------------------------|
| 1.0     | 3 May 2012      | First public version                                                                                                    |
| 1.1     | 4 May 2012      | Added note saying that the configuration descriptions apply to a Windows XP environment                                                                                                    |
| 1.2     | 25 May 2012     | Major upgrade:<br>Added explanation of VOX and CAT TX keying<br>Added MixW<br>Added VOX setup for several packages<br>Added requirement for Fldigi TS-590S XML file                          |
| 1.3     | 10 July 2012    | Added summary of advantages and disadvantages of CAT<br>Command and VOX methods of TX keying<br>Added Scott Traurig's introduction to digital modes<br>Added MixW with CAT Command TX keying |
| 1.4     | 2 November 2012 | Corrected minor typo in several places: TS-590S RX Equalizer setting is Menu 31, not Menu 30                                                                                                 |

Version 1.4